## How to MAPP A DRIVE

- 1. To map a drive right click on "My Computer" and choose "Explore".
- 2. Then go to the header entitled "Tools", click and choose "Map Network Drive".

## \*\*(You can make the drive letter any available letter from the drop down menu that you prefer.)\*\*

- 3. In the box "Folder" type in this: <u>\\128.135.184.2\ortho</u> (section folder name, i.e. general, ortho, etc.)
- 4. Make sure that you check reconnect at login so that it maps every time you login to the computer.
- 5. Click "OK" then click "Finish" and this should complete mapping a drive.